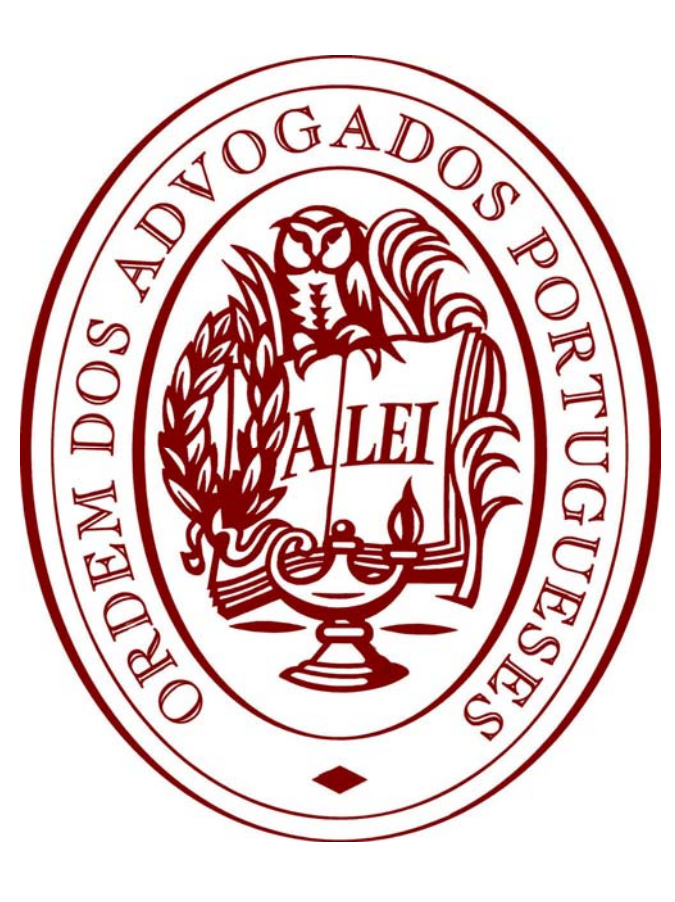

# **Conselho Distrital do Porto**

Departamento de Comunicação e Informática

# Manual de configuração de e-mail em iDispositivos

Este documento destina-se a guiá-lo(a) através dos vários procedimentos necessários para configurar a sua conta de correio eletrónico da Ordem dos Advogados, no seu dispositivo iOS - versão 5.1 - (iPhone e iPad)

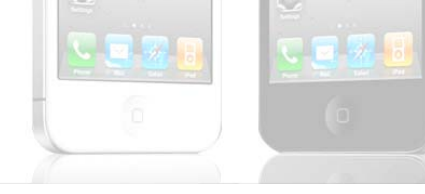

V. 1.0 - Junho 2012

Para configurar a sua conta de correio eletrónico da Ordem dos Advogados, solicitamos que siga as instruções seguidamente apresentadas:

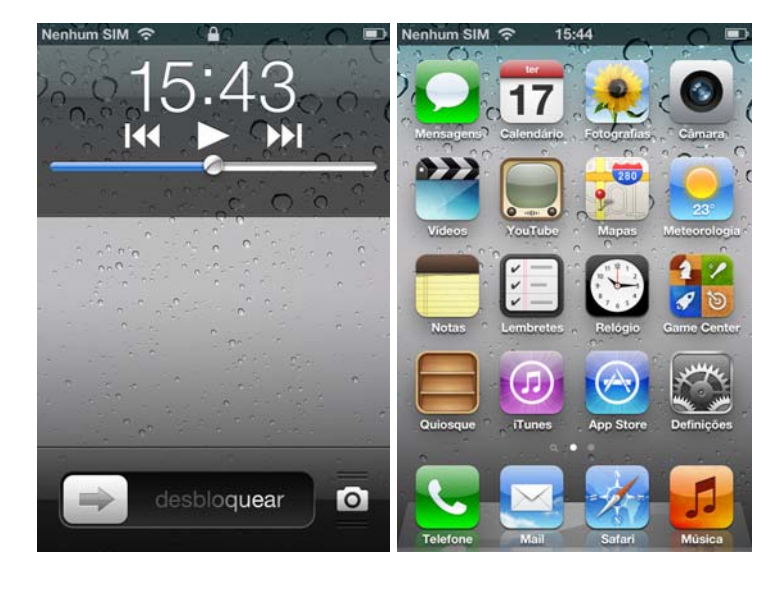

## Passo 1:

Desbloqueie o seu iPhone e aceda ao menu "Definições"

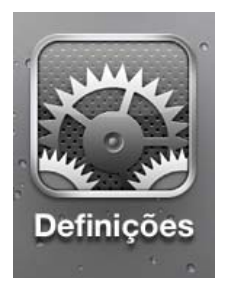

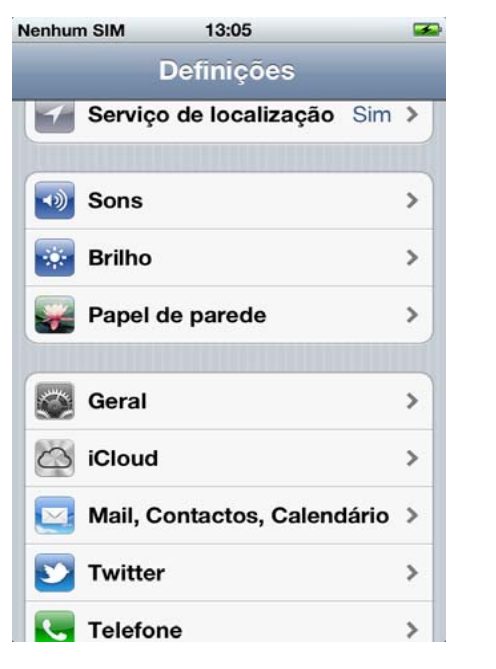

# Passo 2:

Clique na opção "Mail, Contactos, Calendário

| Nenhum SIM 13:05 🐼 N                                                                                                    | enhum SIM 13:07 🏼 🕰                                                                                                    |                                                                                                    |
|----------------------------------------------------------------------------------------------------|----------------------------------------------------------------------------------------------------|----------------------------------------------------------------------------------------------------|
| Definições Mail, Contactos, Cal                                                                                                    | Mail Conta nova                                                                                                    | Passo 3:                                                                                                    |
| Contas                                                                                                    | G <b>™</b> ail                                                                                                    |                                                                                                    |
| Obter dados Push >                                                                                                    | YAHOO!                                                                                                    | Clique em "Conta nova"                                                                                                    |
| Mail                                                                                                    | Aol.                                                                                                    | Escolha a opção: Outra                                                                                                    |
| Mostrar 50 últimas mensagens >                                                                                                    | Hotmail.                                                                                                    |                                                                                                    |
| Pre-visualizar     2 linhas >       Tamanho da letra     Médio >                                                                                                    | mobileme                                                                                                    |                                                                                                    |
| Mostrar Para/Cc                                                                                                    | Outra                                                                                                    |                                                                                                    |
| Perguntar ao apagar                                                                                                    |                                                                                                    |                                                                                                    |
|                                                                                                    |                                                                                                    |                                                                                                    |
| Nenhum SIM 13:08                                                                                                    | Nenhum SIM 13:08                                                                                                    | 3                                                                                                    |
| Nenhum SIM 13:08                                                                                                    | Nenhum SIM 13:08                                                                                                    | eguinte Passo 4:                                                                                                    |
| Nenhum SIM 13:08                                                                                                    | Nenhum SIM 13:08 Cancelar Nova conta s Nome John Appleseed                                                                                      | eguinte Passo 4:                                                                                                    |
| Nenhum SIM 13:08<br>Conta nova Outra<br>E-mail<br>Adicionar conta de e-mail >                                                                                                    | Nenhum SIM 13:08 Cancelar Nova conta s Nome John Appleseed E-mail exemplo@me.con                                                                | Passo 4:<br>Escolha a opção: "Adicionar conta de e-mail"                                                                          |
| Nenhum SIM 13:08<br>Conta nova Outra<br>E-mail<br>Adicionar conta de e-mail ><br>Contactos                                                                                                    | Nenhum SIM 13:08 Cancelar Nova conta s Nome John Appleseed E-mail exemplo@me.com Palavra-passe necessário                                       | Passo 4:<br>Escolha a opção: "Adicionar conta de e-mail"                                                                          |
| Nenhum SIM     13:08       Conta nova     Outra       E-mail     Adicionar conta de e-mail       Adicionar conta LDAP     >                                                                                                    | Nenhum SIM 13:08<br>Cancelar Nova conta s<br>Nome John Appleseed<br>E-mail exemplo@me.com<br>Palavra-passe necessário<br>Descrição Conta E-mail | Passo 4:<br>Escolha a opção: "Adicionar conta de e-mail"<br>Preencha todos os campos solicitados.                                 |
| Nenhum SIM       13:08         Conta nova       Outra         E-mail       Adicionar conta de e-mail         Adicionar conta LDAP       >         Adicionar conta CardDAV       >                                                                                                    | Nenhum SIM 13:08<br>Cancelar Nova conta s<br>Nome John Appleseed<br>E-mail exemplo@me.com<br>Palavra-passe necessário<br>Descrição Conta E-mail | Passo 4:         Escolha a opção: "Adicionar conta de e-mail"         Preencha todos os campos solicitados.                       |
| Nenhum SIM       13:08         Conta nova       Outra         E-mail       Adicionar conta de e-mail         Adicionar conta de e-mail       >         Contactos       Adicionar conta LDAP         Adicionar conta CardDAV       >         Calendários       >                                                           | Nenhum SIM 13:08<br>Cancelar Nova conta s<br>Nome John Appleseed<br>E-mail exemplo@me.com<br>Palavra-passe necessário<br>Descrição Conta E-mail | Passo 4:         Escolha a opção: "Adicionar conta de e-mail"         Preencha todos os campos solicitados.                       |
| Nenhum SIM       13:08         Conta nova       Outra         E-mail       Adicionar conta de e-mail         Adicionar conta de e-mail       >         Contactos       Adicionar conta LDAP         Adicionar conta CardDAV       >         Calendários       Adicionar conta CalDAV                                      | Nenhum SIM 13:08<br>Cancelar Nova conta s<br>Nome John Appleseed<br>E-mail exemplo@me.com<br>Palavra-passe necessário<br>Descrição Conta E-mail | <ul> <li>Passo 4:</li> <li>Escolha a opção: "Adicionar conta de e-mail"</li> <li>Preencha todos os campos solicitados.</li> </ul> |
| Nenhum SIM       13:08         Conta nova       Outra         E-mail       Adicionar conta de e-mail         Adicionar conta de e-mail       >         Contactos       Adicionar conta LDAP         Adicionar conta CardDAV       >         Calendários       Adicionar conta CalDAV         Adicionar assinatura       > | Nenhum SIM 13:08<br>Cancelar Nova conta S<br>Nome John Appleseed<br>E-mail exemplo@me.com<br>Palavra-passe necessário<br>Descrição Conta E-mail | <ul> <li>Passo 4:</li> <li>Escolha a opção: "Adicionar conta de e-mail"</li> <li>Preencha todos os campos solicitados.</li> </ul> |

| Nenhum SIM 🗢 13:09 🎿                                                         |                                                |                                                                                           |
|------------------------------------------------------------------------------|------------------------------------------------|-------------------------------------------------------------------------------------------|
| Cancelar Nova conta Seguinte                                                 | Passo 4:                                       |                                                                                           |
| Nome         Advogado Teste           E-mail         advogado-999p@adv.oa.pt | Nome: Utilize o Nome qu                        | e pretende apresentar ao enviar e-mail's (exemplo: Advogado                               |
|                                                                              | Teste)                                         |                                                                                           |
| Palavra-passe •••••<br>Descrição adv.oa.pt                                   | E-mail: Endereço de<br>999p@adv.oa.pt ou advog | e-mail da Ordem dos Advogados (exemplo: advogado-<br>adoest-999p@adv-est.oa.pt)           |
| QWERTYUIOP                                                                   | <b>Palavra-passe</b> : Digite a dos Advogados  | palavra-passe de acesso à Área Reservada do Portal da Ordem                               |
| ASDFGHJKL                                                                    | Descrição: Digite "adv.oa                      | a.pt" ou "adv-est.oa.pt"                                                                  |
| 😔 Z X C V B N M 💌                                                            |                                                |                                                                                           |
| .?123 espaço enter                                                           | Clique em "Seguinte" (car                      | to superior direito)                                                                      |
| Cancelar Nova conta Seguinte                                                 | Cancelar Nova conta Seguinte                   | Passo 5:                                                                                  |
| IMAP POP                                                                     | Servidor de recepção de correio                | Escolha a opção de conta: IMAP                                                            |
|                                                                              | Nome do host adv.oa.pt                         | O próximo passo será preencher os dados do servidor de                                    |
| Nome Advogado Teste                                                          | Nome de utilizador y00000                      | correio.                                                                                  |
| E-mail adv-9999p@adv.oa.pt                                                   | Palavra-passe                                  | Nome do host                                                                              |
| Descrição adv.oa.pt                                                          |                                                | adv.oa.pt (Advogados)                                                                     |
| Servidor de recepção de correio                                              | Q W E R T Y U I O P                            | adv-est.oa.pt (Advogados-Estagiários)                                                     |
| Nome do host mail.exemplo.com                                                | ASDFGHJKL                                      | <b>Nome de Utilizador</b> : Utilizador da Área Reservada do Portal da OA (exemplo: y0000) |
| Nome de utilizador necessário<br>Palavra-passe                               |                                                | Palavra-passe: Digite a palavra-passe de acesso à Área<br>Reservada do Portal da OA       |
|                                                                              | .?123 espaço enter                             |                                                                                           |

Manual de configuração de iDispositivos - iOS 5.1

Conselho Distrital do Porto

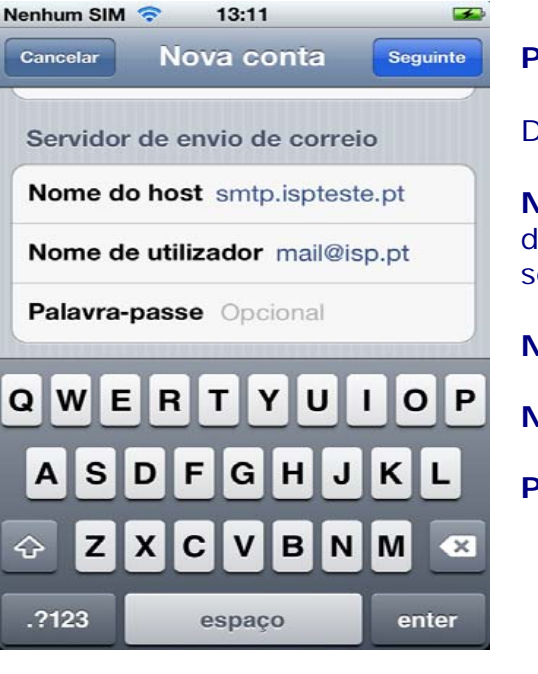

| lenhum SIM 😨 13:12 🏼 🚘                                         | N |
|----------------------------------------------------------------|---|
| A verificar                                                    |   |
| Descrição adv.oa.pt                                            | Į |
| Servidor de recepção de correio                                |   |
| Nome do host adv oa pt                                         |   |
| Impossível ligar com SSL<br>Tentar configurar a conta sem SSL? |   |
| Sim Não                                                        |   |
| Servidor de envio de correio                                   |   |

#### Passo 6:

Dados do Servidor de envio de e-mail

**NOTA**: Dado que a Ordem dos Advogados não dispõe de servidor de envio de correio, deverá consultar os dados do seu ISP (Internet Service Provider = fornecedor de serviços de Internet). Em caso de dúvida, deverá consultar, sempre, o seu ISP.

Nome do host: Servidor de SMTP do ISP (exemplo: smtp.sapo.pt)

Nome de Utilizador: E-mail do ISP (exemplo: advogado@sapo.pt)

Palavra-passe: Palavra-passe do e-mail acima indicado.

#### Passo 7:

No ecrã apresentado, escolher a opção "sim" - Tentar configurar a conta sem SSL.

| nhum SIM 📀 13:15                                                                                                    |                                       | Nenhum SIM 📀 13:15                                                                                                    |      |
|----------------------------------------------------------------------------------------------------|---------------------------------------|----------------------------------------------------------------------------------------------------|------|
| efinições Mail, Contactos, Ca                                                                                                    | I                                     | Cancelar Conta                                                                                                    | ОК   |
| Contas                                                                                                    |                                       | Descrição adv.oa.pt                                                                                                    |      |
| adv.oa.pt<br>I-mail                                                                                                    | >                                     | Servidor de recepção de corre                                                                                                    | io   |
| Conta nova                                                                                                    | >                                     | Nome do host adv.oa.pt                                                                                                    |      |
| Obter dados Push                                                                                                    | >                                     | Nome de utilizador y00000                                                                                                    |      |
| <i>N</i> ail                                                                                                    |                                       | Palavra-passe                                                                                                    |      |
| Mostrar 50 últimas mensagens                                                                                                    | >                                     | Servidor de envio de correio                                                                                                    |      |
| Pré-visualizar 2 linhas                                                                                                    | >                                     | SMTP smtp.ispteste.                                                                                                    | pt > |
|                                                                                                    |                                       |                                                                                                    |      |
| Tamanho da letra Médio                                                                                                    | >                                     | Avançadas                                                                                                    | >    |
| Tamanho da letra Médio<br>Mostrar Para/Cc                                                                                                    | >                                     | Avançadas                                                                                                    | >    |
| Tamanho da letra Médio<br>Mostrar Para/Cc ∩ ∩<br>nhum SIM 중 13:15                                                                                                    | >                                     | Avançadas                                                                                                    | >    |
| Tamanho da letra Médio<br>Mostrar Para/Cc O<br>nhum SIM I 13:15<br>Ionta Avançadas                                                                                                    | >                                     | Avançadas<br>Nenhum SIM 🗢 13:16<br>Avançadas Remover                                                                                                | >    |
| Tamanho da letra Médio<br>Mostrar Para/Cc ∩ ∩<br>nhum SIM 중 13:15<br>onta Avançadas<br>Caixas de correio                                                                                                    | >                                     | Avançadas<br>Nenhum SIM © 13:16<br>Avançadas Remover<br>Nunca                                                                                       | >    |
| Tamanho da letra Médio<br>Mostrar Para/Cc O<br>Inhum SIM © 13:15<br>Inhum SIM © 13:15<br>Inhum SIM © 13:15<br>Caixas de correio<br>Rascunhos                                                                                         | ><br>-<br>-                           | Avançadas<br>Nenhum SIM © 13:16<br>Avançadas Remover<br>Nunca<br>Anós um dia                                                                        | >    |
| Tamanho da letra Médio<br>Mostrar Para/Cc ∩ ∩<br>nhum SIM ≈ 13:15<br>onta Avançadas<br>Caixas de correio<br>Rascunhos<br>Enviado                                                                                                    | ><br>                                 | Avançadas<br>Nenhum SIM © 13:16<br>Avançadas Remover<br>Nunca<br>Após um dia<br>Anós uma semana                                                     | >    |
| Tamanho da letra Médio<br>Mostrar Para/Cc ∩ ∩<br>nhum SIM ≈ 13:15<br>Ionta Avançadas<br>Caixas de correio<br>Rascunhos<br>Enviado                                                                                                    | ><br>><br>><br>>                      | Avançadas<br>Nenhum SIM © 13:16<br>Avançadas Remover<br>Nunca<br>Após um dia<br>Após uma semana<br>Após um mês                                      | >    |
| Tamanho da letra Médio<br>Mostrar Para/Cc ∩ ∩<br>nhum SIM ≈ 13:15<br>onta Avançadas<br>Caixas de correio<br>Rascunhos<br>Enviado<br>Apagado<br>Mensagens apagadas                                                                    | >                                     | Avançadas<br>Nenhum SIM © 13:16<br>Avançadas Remover<br>Nunca<br>Após um dia<br>Após uma semana<br>Após um mês                                      | >    |
| Tamanho da letra Médio<br>Mostrar Para/Cc ∩ O<br>Inhum SIM ≈ 13:15<br>Ionta Avançadas<br>Caixas de correio<br>Rascunhos<br>Enviado<br>Apagado<br>Mensagens apagadas<br>Remover Após uma semar                                        | ><br>><br>><br>>                      | Avançadas          Nenhum SIM       13:16         Avançadas       Remover         Nunca       Após um dia         Após uma semana       Após um mês | >    |
| Tamanho da letra Médio<br>Mostrar Para/Cc ∩ ∩<br>nhum SIM ≈ 13:15<br>onta Avançadas<br>Caixas de correio<br>Rascunhos<br>Enviado<br>Apagado<br>Mensagens apagadas<br>Remover Após uma semar                                          | ><br>><br>><br>>                      | Avançadas<br>Nenhum SIM  13:16<br>Avançadas Remover<br>Nunca<br>Após um dia<br>Após uma semana<br>Após um mês                                       | >    |
| Tamanho da letra Médio<br>Mostrar Para/Cc ∩ ∩<br>nhum SIM ≈ 13:15<br>onta Avançadas<br>Caixas de correio<br>Rascunhos<br>Enviado<br>Apagado<br>Mensagens apagadas<br>Remover Após uma semar<br>Definições de entrada                 | ><br>><br>>                           | Avançadas                                                                                                    | >    |
| Tamanho da letra Médio<br>Mostrar Para/Cc ∩ O<br>Inhum SIM © 13:15<br>Ionta Avançadas<br>Caixas de correio<br>Rascunhos<br>Enviado<br>Apagado<br>Mensagens apagadas<br>Remover Após uma semar<br>Definições de entrada<br>Usar SSL ○ | > > > > > > > > > > > > > > > > > > > | Avançadas                                                                                                    | >    |

## Passo 8:

Após a criação da conta, <u>deverá efetuar algumas alterações,</u> nomeadamente:

- Aceder à conta adv.oa.pt
- Clicar em avançadas

# Passo 9:

Clicar em "Remover"

Escolher a opção "Nunca"

Esta opção deverá estar assim configurada para que consiga azer o download dos e-mail's no Computador.

**NOTA**: caso utilize um cliente de Outlook no Computador ou noutro dispositivo, é conveniente ativar a opção "deixar uma cópia das mensagens no servidor" ou de outra forma, quando tentar aceder via dispositivo móvel, não encontrará novas mensagens, por estas já terem sido descarregadas. Se, eventualmente, surgir alguma dificuldade ou dúvida, solicitamos que entre em contacto com o Suporte Informático através do nº 22 207 45 75 (disponível das 10:30 às 12:30 e das 14:30 às 17:00) ou através de um dos seguintes endereços de correio electrónico: dept.informático@cdp.oa.pt.